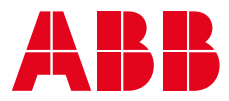

USER GUIDE

# Implementing Zone Selectivity in low voltage devices using IEC 61850

Data Center

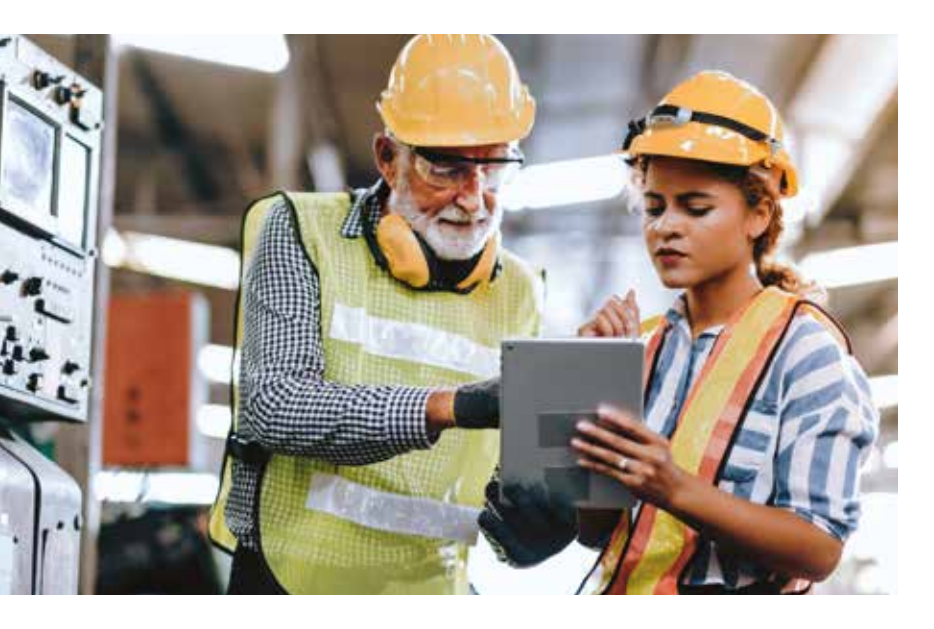

The purpose of this document is to explain how to implement Zone Selectivity in low voltage devices using IEC 61850. The procedure can be applied to

each type of user.

### Equipment required

#### Software:

- Ekip Connect 3 (check in ABB Library for the latest version)
- PCM600 v2.9
- ABB IEC Connectivity Package Ekip Com IEC 61850 Ver. 1.44.0

#### Hardware:

- Ekip T&P communication tool.
- Ethernet cable

# Procedure

## Ekip Connect 3 settings

#### Step 1: identify the Circuit breaker

Open Ekip Connect 3 and scan your device using the T&P.

| =                  | CONNECT TO DRIVERS                                                          |      |
|--------------------|-----------------------------------------------------------------------------|------|
| ₹ <sub>a</sub> som | Scan for your devices by selecting one of the bence communication channels. |      |
|                    | w (v)                                                                       | 5549 |
|                    |                                                                             |      |

#### Step 2: Set Tag Name and Power Direction

- 1. Configuration
- 2. Tag Name
- 3. Power direction = Top  $\rightarrow$  Bottom
- 4. Apply

| Configuration                                                                                                    |                                                                                                    | Q A                                                                                                    |
|----------------------------------------------------------------------------------------------------|----------------------------------------------------------------------------------------------------|----------------------------------------------------------------------------------------------------|
| - E #                                                                                                    |                                                                                                    | ρ.                                                                                                    |
| d' literat parameters                                                                                                    | - 5 feet an electric                                                                                                    |                                                                                                    |
| Norma (Melline)                                                                                                    | tawns inan 0                                                                                                    | Carl plant                                                                                                    |
| and man. Therefore, provide a state of the state of the s | April April April 194                                                                                                    | Televel Informet                                                                                                    |
| <ul> <li>— 03 February 2022 09:44:49</li> </ul>                                                                                                    | - O                                                                                                    |                                                                                                    |
|                                                                                                    | Barry and provide                                                                                                    | Add (11) (11)                                                                                                    |
| O manual and a second second s | * Burgarana 20                                                                                                    |                                                                                                    |
| art approximation                                                                                                    | A Carlow and Adverse                                                                                                    | 24 E                                                                                                    |
| tel algi viet i                                                                                                    | A size time down it is a size                                                                                                    |                                                                                                    |
| The paper of a                                                                                                    | Parentals weren                                                                                                    |                                                                                                    |
|                                                                                                    | -100% RECORD 1879 1                                                                                                    |                                                                                                    |
|                                                                                                    | B Past intropy                                                                                                    |                                                                                                    |
| d'h militat et en anterior                                                                                                    | A Contraction of the local division of the local division of the l | and the second second se                                                                                                    |
| Non-sector                                                                                                    | Annual State of the Instate of the Instate of the I | and the second second s |
| And Services                                                                                                    | The second second secon | an                                                                                                    |
|                                                                                                    |                                                                                                    |                                                                                                    |
| Then same array                                                                                                    | <b>O</b>                                                                                                    |                                                                                                    |
| tend to even a                                                                                                    |                                                                                                    |                                                                                                    |
| Training Jay                                                                                                    |                                                                                                    |                                                                                                    |
| species careado                                                                                                    | and a                                                                                                    |                                                                                                    |
|                                                                                                    |                                                                                                    |                                                                                                    |
|                                                                                                    |                                                                                                    |                                                                                                    |
|                                                                                                    |                                                                                                    |                                                                                                    |
|                                                                                                    |                                                                                                    |                                                                                                    |
|                                                                                                    |                                                                                                    |                                                                                                    |
|                                                                                                    |                                                                                                    |                                                                                                    |

Note: choose the same Tag name as that of the device in the electrical system

#### Step 3: Set the protection settings

This step shows how to implement directional protection D. Set all the parameters according to your data.

- 1. Protection D 67
- 2. Enable Directional overcurrent protection
- 3. Protection behavior Trip
- 4. Threshold current I7 forward

- 5. Time I7 forward
- 6. Threshold current I7 backward
- 7. Time I7 backward
- 8. Min angle of direction: We advise a greater angle than Min angle of direction (t15 preset values are available, ranging from 3.6° to 69.6°)
- 9. Apply

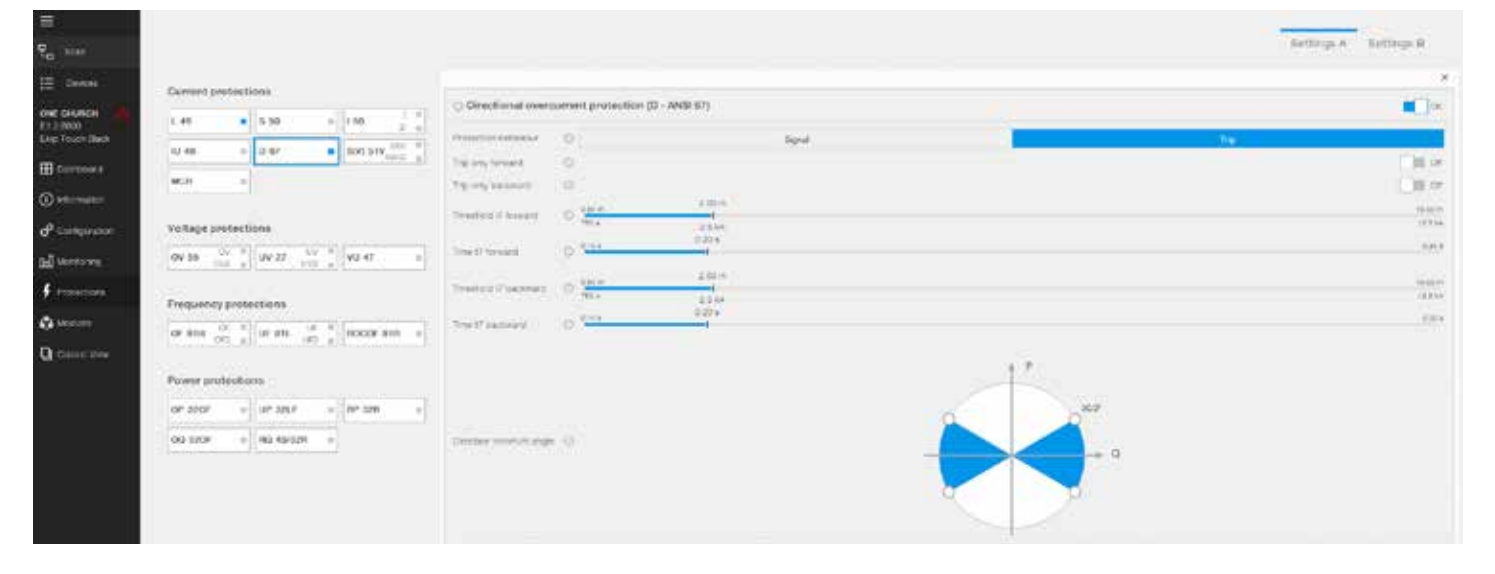

# 10.Follow the steps in the image below if directional zone selectivity is required

| <ul> <li>A shares failings</li> <li>w ⊙ warse</li> </ul>                                                 |                  |          |         |
|----------------------------------------------------------------------------------------------------|------------------|----------|---------|
| A C Zee seathery 10                                                                                      |                  |          | 11      |
| Zone selectivity time torsiant         12           3         Zone selectivity time torsiant         144 | lage and Hardown | togr.miy | 100     |
| there supplies the factoriant and a first of the                                                         |                  |          | 100     |
| y w. C. Hotecherl secke                                                                                  |                  |          |         |
|                                                                                                    |                  | Zan      | cel Abe |

Note: S, S2, G or Gext Zone Selectivity cannot be set if Directional zone selectivity has been chosen.

The software will automatically recognize whether the chosen settings are incorrect and will generate an error message

| Step 4: Enable                 | remote zone selectivit                                                       | ty for each                                   |        |                                   |                                                                                                    |
|--------------------------------|------------------------------------------------------------------------------|-----------------------------------------------|--------|-----------------------------------|----------------------------------------------------------------------------------------------------|
| protection                     |                                                                              |                                               |        |                                   |                                                                                                    |
| 1. Modules                     |                                                                              |                                               | 4. Rer | note Zone Selectivity Enal        | ole                                                                                                 |
| 2. Communica                   | tion                                                                         |                                               | 5. Ena | able for each protection re       | quired                                                                                              |
| 3. IEC 61850                   |                                                                              |                                               | 6. App | oly                               |                                                                                                    |
| Modules 1                      |                                                                              |                                               |        |                                   |                                                                                                    |
|                                |                                                                              |                                               |        | 2<br>Communica                    | fion<br>B<br>B<br>B<br>B<br>B<br>B<br>B<br>B<br>B<br>B<br>B<br>B<br>B<br>B<br>B<br>B<br>B<br>B<br>B |
| All fripCarried                | Communication modules<br>netransfor 3601432(1401001<br>feases variant, 31.3) | Boot version 05.05<br>Hardheate version 05.13 |        | MAC address: AC.00.04.30.06.0     | C A malamengal action<br>Link IEC 01853<br>3                                                        |
| Ex 2-5800 In<br>Exp Touch Nach | FORMATION                                                                    |                                               |        | consideration                     |                                                                                                    |
| H company                      | * unteraux                                                                   | 192.168.8.20                                  |        | Static IF                         | 1. <del>4</del> .5                                                                                  |
| () etternation                 | Added Trank                                                                  | 255,255,255.0                                 |        | Remote zono solectivity enable: 4 | 100                                                                                                 |
|                                | ATTA N                                                                       | 0.0.0.0                                       |        | strong anatia                     | <b>a b b b b b b b b b b</b>                                                                        |
| G confirme                     | tatue                                                                        |                                               | ÷      | Grand Same                        | III of                                                                                              |
| Gal Ventering                  | enole programmates status                                                    |                                               |        | Sol tring each                    | 5                                                                                                   |
| 7 Pobelica                     | lancie zone seectado riputa                                                  |                                               |        | 5 roward bring analys             | <b>a b</b> 5                                                                                        |
| 🗘 texter                       |                                                                              |                                               |        | D timing wrates                   | ≣ <i>S</i> *                                                                                        |
| Gasse Vew                      | fing oracle sprine                                                           |                                               |        | Contiguiation the                 |                                                                                                    |
|                                |                                                                              |                                               |        | HEFE VIDA                         |                                                                                                    |
|                                |                                                                              |                                               |        |                                   | 250                                                                                                 |
|                                |                                                                              |                                               |        | ONT                               |                                                                                                    |
|                                |                                                                              |                                               |        | Time zooe                         | *                                                                                                   |
|                                |                                                                              |                                               |        | Geountry                          | پ<br>۲                                                                                              |

#### Step 5: Program the send signals

The following data can be programmed:

- Programmable Status A to Dfw timing (Directional Forward)
- Programmable Status B to DBw timing (Directional Backward)
- Programmable Status C to S timing and Remote Programmable Status E (with OR function)
- 1. Classic View
- 2. Programmable status and outputs
- 3. Programmable status

- Prog Status Parameters C (for example), press on the 3 dots to access another window (Trigger) then custom
- 5. Status ZS out Remote H
- 6. S timing = 1
- 7. Trigger 2 ON
- 8. Remote Programmable Status L
- 9. Remote Programmable Status E = 1
- 10. Operation between triggers OR
- 11. OK
- 12. Apply

| 7                                          | <ol> <li>Homdien.</li> </ol>         | Programmable Status                                   |              |
|--------------------------------------------|--------------------------------------|-------------------------------------------------------|--------------|
| Re See                                     | 1 Sta                                | 51 H                                                  |              |
| E Design                                   | Watergulariti                        |                                                       |              |
| оня снаясн 🛆<br>61.54000<br>Ккр.16.01.6829 | Treat                                | Programme in a second order in a                      | 84<br>54     |
| E Darborro                                 | Measuros Meno                        | Trigger OpCodes Countere DAILE Ht      Data On        | 0.00 +       |
| () Harnather                               | CD Dutwice                           | Dany Of                                               | 11:00 × 2    |
| d <sup>0</sup> Conguistion                 | 00 the surface for                   | Prog States Parameters 9.                             |              |
| Eff Monitoring                             | Protection Pasianabars               | Proger OpCoded Duarters OxCopp     4                  |              |
| \$ Protectors                              | W West, Sec.                         | v Desy Of                                             | 0.00 s (     |
| 🖨 të soni                                  | Modules Lim                          | Prog Rans Parateties C                                |              |
| Cases View                                 | Programmable Status and<br>Outputs   | A 2 Propier Opciones Examine tax 2002 facts reliances | <br>0.00.4 2 |
|                                            | Programmable Effetus<br>Dustom Logic | 3 Datay Of                                            | 0.00 § (#)   |
|                                            | Gepres                               | Prog Status Parameters II                             | 24           |

| finggyr 1 📕 On 5                                                                                                    |       | Trigger 2 On 7                                                                                                    | Trigger 3 🔄 📰 Off                                                                                                    |   |
|----------------------------------------------------------------------------------------------------|-------|----------------------------------------------------------------------------------------------------|----------------------------------------------------------------------------------------------------|---|
| Status ZS OUT Pernote H                                                                                                    |       | Remote Programmable Status L 8                                                                                                    | Global I L                                                                                                    | 1 |
| Not Labor<br>5 timing<br>6 timing<br>6 timing<br>6 timing<br>0 tot timing<br>0 tot timing<br>0 tot timing<br>1 timing<br>1 timing | ***** | Remote Programmable Status A       X         Remote Programmable Status C       X         Remote Programmable Status D       X         Pemote Programmable Status D       X         Pemote Programmable Status C       X         Pemote Programmable Status C       X         Pemote Programmable Status C       X         Remote Programmable Status F       Y         Remote Programmable Status F       X         Remote Programmable Status G       X         Remote Programmable Status H       X         Remote Programmable Status H       X | CB closed<br>CB connected<br>CB in fast<br>CB in fast<br>CB indefined<br>CB indefined<br>CB open<br>Trip command failed<br>CB open<br>Trip command failed |   |
| visiter value (0xC002 0xC010 0x6500                                                                                               |       | Operation between triggera () AND                                                                                                    | )<br>)                                                                                                    |   |

Note: steps 7 to 10 are not mandatory (Remote programmable L). They have only been used for shifting some of the commands to other circuit breakers. Each IEC61850 can receive up to 6 signals so if 7 signals have to be received by one IEC 61850, one signal could be shifted to another circuit breaker.

By way of example, all the signals that circuit breaker A1 can receive are illustrated in the single-line diagram below. Solution: in this case, a signal can be shifted from D2 to D1.

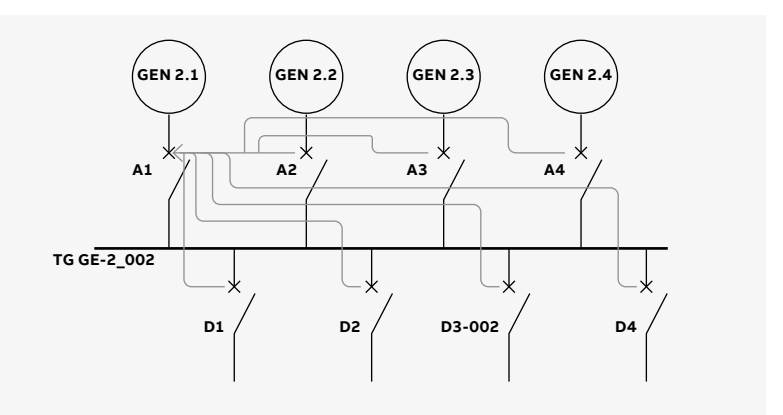

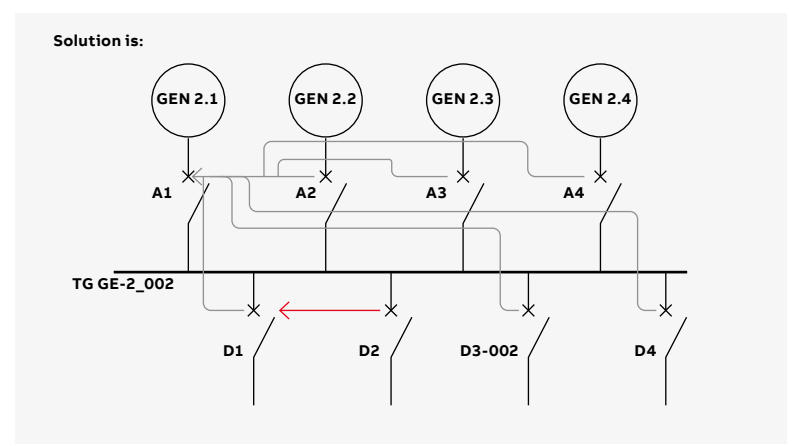

#### Step 6: Set static IP address and .cid file in Ekip Com IEC 61850 module

- 1. Classic View
- 2. Modules
- 3. Ekip Com IEC 61850
- 4. Static IP address
- 5. Force Static IP address ON
- 6. Static IP address
- 7. Subnet Mask
- 8. Configuration

- 9. Preferred configuration file = .cid
- 10. Security
- 11. Configuration Session security level should always = On
- 12. Apply

Note: all devices in the same system must be in the same

- Note: all devices in the same system must be in the same network:
  the first 3 numbers of the static IP address must be the same (for example 192.168.2.x)
  The Static Network Mask must be the same (we suggest 255.255.255.0)

| Ξ                             | • etconation                         | Ekip COM IEC 61850                  |               |                                     | O Remain 1 / Apoly |
|-------------------------------|--------------------------------------|-------------------------------------|---------------|-------------------------------------|--------------------|
| R <sub>a</sub> tori           | Dist.e                               | 26 W                                |               |                                     | 12                 |
| E Devices                     |                                      |                                     |               |                                     |                    |
| оне сналон 🛆                  | nategware.                           | - Manuface -                        |               | Roba.                               |                    |
| 11.2-5800<br>Ekip Touch Black | T 194                                | Computation :: 8                    |               | Fluck CRC elgorithm status          | active             |
|                               |                                      | Comparison overlag, advantage 1     | ert •         | 9 First CRE algorithm result        | 64. <b>•</b>       |
| Dushocard                     | New Yesturds Wenu                    | Used confouration file              | Eve and as    | DATE Server error                   |                    |
| O storagen                    | CB Durintica                         | Criena Isinky,ration Ve ortina      | 01            | 3ktP Server Systemation             | Ok 🖷               |
|                               |                                      |                                     |               | WITH YOR ALATA                      | PTP Name Condition |
| 🕈 Compiration                 | AND Line configuration               | Syncromation                        | <u>ب</u>      |                                     |                    |
| Uontoning                     | TT Projective Parameters             | V Disc in Asiani                    |               | Remoto Programmazia Utatua          | *                  |
| f Polation.                   | 2                                    | Energ Martin D'Address              | - 100 - E     | 5 Hemoto Zona Saloctivity equita    | 9 J                |
| S London                      | VOX.ND                               | Trais P allows                      | 197.108.8.20  | 6 Hermoto Zone, Saloctivity Sinapes |                    |
|                               | the parallel with                    | thate metalox blane                 | 288-299-188-0 | 7                                   |                    |
| Classic, Vew                  | CHE CONTICC 01000                    | itate Gates and the                 | 00.00         | Post scole status                   | Ж                  |
|                               | Uddabas / Link                       | V Network stiffers                  |               | Contervante                         |                    |
|                               | Propratoriable Otatua and<br>Outpure | Geoutry 10                          | (*)           |                                     |                    |
|                               | Functions                            | Configuration Tenance security real | Neuro Dr. +   | 11                                  |                    |
|                               |                                      | Packet Rate Limiter                 | Destried      |                                     |                    |
|                               | With Weakures Heatory                |                                     |               |                                     |                    |

## PCM Settings

#### Step 1:

Firewall status of computer should = Off

| 📽 Culoome Settingi                                                                                     | - a ×                |
|----------------------------------------------------------------------------------------------------|----------------------|
| + - + + 📽 > Control Panel + System and Security + Windows Defender livewall + Customise Settings 🛛 🗸 🔘 | Search Control Panel |
| Customise settings for each type of network                                                            |                      |
| You can modify the firewall settings for each type of network that you use.                            |                      |
| Provide network settings                                                                               |                      |
| 💓 🔿 Turn on Windows Defender Firewall                                                                  |                      |
| Bock all locaring connections, including those in the list of allowed applic                           | ations               |
| Notify me when Windows Defender Firewall blocks a rew app                                              |                      |
| Turn off Windows Defender Firewall (sof recommended)                                                   |                      |
| Public network settings                                                                                |                      |
| Tum on Windows Defender Frewall                                                                        |                      |
| Block all incoming connections, including those in the tix of allowed applic                           | erio'n               |
| Notify the when Windows Defender Frankalt blocks a new app.                                            |                      |
| (inct recommended)                                                                                     |                      |
|                                                                                                    |                      |

#### **Step 2:** Computer IP address in same network as IEC 61850 module

| 👻 Netsiziri Contertioni                                        |                                                                                                    |                                                                                                    |                                                                                                    |       | ×                                                                                                    |
|----------------------------------------------------------------|----------------------------------------------------------------------------------------------------|----------------------------------------------------------------------------------------------------|----------------------------------------------------------------------------------------------------|-------|----------------------------------------------------------------------------------------------------|
| 🕆 🖢 🕴 Control Pa                                               | nel + Networkand Internet + Network Connections                                                                                                    | ~ U                                                                                                    | Search Network Connections                                                                                                    |       | م                                                                                                    |
| Organise - Disable this netwo                                  | ork device Diagnose this connection Rename this comm                                                                                                    | oction View status of this connection                                                                                                    | Change settings of this connection                                                                                                    | 5 - 1 | 0                                                                                                    |
| Buctooth Network Com<br>Not converse<br>Buctooth Device (Henor | Actual<br>Actual<br>Actual | Ethernet Properties      Networking Shaing      Connect using      Peakek PCIc QuE Family Control      This connection uses the following terms      Peaker PCin QUE Family Control      Peaker Price Shaing for More      Peaker Price Shaing for More      Peaker Price Shaing for More      Peaker Price Shaing for More      Peaker Price Shaing for More      Peaker Price Price Output      Peaker Price Price Output      Peaker Price Price Output      Peaker Price Price Output      Peaker Price Price Price Output      Peaker Price Price Price Price Price      Peaker      Peaker Price Price Price Price Price      Peaker      Peaker Price Price Price Price Price      Peaker Price Price Price Price Price      Peaker Price Price Price Price Price      Peaker Price Price Price Price Price Price Price      Peaker Price Price Price Price Price Price      Peaker Price Price Price Price Price Price Price      Peaker Price Price | The Configure<br>Configure<br>Configu |       |                                                                                                    |
| A MANUEL CONTRACTOR                                            | Cost                                                                                                    |                                                                                                    |                                                                                                    |       | 100 March 100 March 100 Ma |

| Ethernet Properties                                                           |                                                                                         |                                     | $\times$ | Internet Protocol Version 4 (TCP/IPv                                               | (4) Properties                                                              | )  |
|-------------------------------------------------------------------------------|-----------------------------------------------------------------------------------------|-------------------------------------|----------|------------------------------------------------------------------------------------|-----------------------------------------------------------------------------|----|
| letworking Sharing                                                            |                                                                                         |                                     |          | General                                                                            |                                                                             |    |
| Connect using:                                                                | Earth, Controller                                                                       |                                     | _        | You can get IP settings assigned au<br>this capability. Otherwise, you need        | tomatically if your network supports<br>i to ask your network administrator |    |
| This connection uses the                                                      | e following items:                                                                      | Configure                           |          | Obtain an IP address automati                                                      | cally                                                                       |    |
| Client for Micros                                                             | oft Networks<br>Sharing for Microsoft<br>heduler                                        | Networks                            | ^        | IP address:<br>Subnet mask:                                                        | 192.168.2.92<br>255.255.255.0                                               |    |
| Internet Protoco     Microsoft Netwo     PROFINET IO     Microsoft LLDP     < | ol Version 4 (TCP/IP)<br>ork Adapter Multiplex<br>protocol (DCP/LLDP<br>Protocol Driver | r4) 4<br>or Protocol<br>)           | 2        | Default gateway:<br>Obtain DNS server address au<br>Use the following DNS server a | tomatically<br>iddresses:                                                   |    |
| Instal                                                                        | Univital                                                                                | Properties                          |          | Preferred DNS server:                                                              | <u> </u>                                                                    |    |
| Description                                                                   |                                                                                         |                                     |          | Alternative DNS server:                                                            |                                                                             |    |
| Transmission Control F<br>wide area network pro<br>across diverse interco     | Protocol/Internet Pro<br>tocol that provides o<br>nnected networks.                     | tocol. The default<br>communication |          | Validate settings upon exit                                                        | Advanced                                                                    |    |
|                                                                               | C                                                                                       | K Can                               | oel      |                                                                                    | OK Can                                                                      | el |

#### Step 3: Create the project

Open PCM600, create the project and build the plant.

- 1. File new project
- 2. Project name
- 3. Right click on project name New
- 4. General
- 5. Substation

| File     | Edit     | View      | Tools   | Window | Help |   |
|----------|----------|-----------|---------|--------|------|---|
|          | New Pr   | oject     | 1       | Ctr    | I+N  |   |
| <b>2</b> | Open/N   | /lanage l | Project | Ctr    | I+0  |   |
| -        | Close P  | roject    |         |        |      |   |
|          | Save     |           |         | Ct     | rl+S | _ |
|          | Exit     |           |         |        |      |   |
| _        | 1: Local | Server\r  | mar.    |        |      |   |
|          |          |           |         |        |      |   |

|             | 14630.01  | oject   |        |              |        |       |          | ×  |     |            |   |
|-------------|-----------|---------|--------|--------------|--------|-------|----------|----|-----|------------|---|
| Serverna    | ine:      |         |        |              |        |       |          |    |     |            |   |
| My compa    | der (DES) | KTOP O. | 3305VT | PCMS         | ERVER  | 2014] |          |    |     |            |   |
| Project na  | 2         |         |        |              |        |       |          |    |     |            |   |
| 1 Topesa In | 1040 L    |         |        |              |        |       |          | ÷. | 1   |            |   |
|             |           |         |        |              |        |       |          |    | 4   |            |   |
| Descriptio  | n:        |         |        |              |        |       |          | -  | 1   |            |   |
|             |           |         |        |              |        |       |          |    | -   |            |   |
|             |           |         |        |              |        |       |          |    |     |            |   |
|             |           |         |        |              |        |       |          |    |     |            |   |
|             |           |         |        |              |        |       |          |    |     |            |   |
|             |           |         |        |              |        |       |          |    |     |            |   |
|             |           |         |        |              | Consta |       | <b>C</b> | 10 |     |            |   |
|             |           |         |        |              | Create |       | Cano     | ol |     |            |   |
|             |           |         |        |              | Create |       | Cano     | ol |     |            |   |
| plorer      |           |         |        | * x          | Create |       | Cano     | ol |     |            |   |
| plorer      |           |         | -      | • x          | Create |       | Cano     | ol |     |            |   |
| plorer      |           |         | 500    | * ×          | Create |       | Cano     | ol |     |            |   |
| plorer      | New       | 3 +     | •      | ¥ X<br>Gener | Create |       | Cano     | ol | -8- | Substation | 1 |

- 6. Right click on Substation
- 7. New
- 8. General
- 9. Voltage Level

| Project Explorer | * * X                                                                                                    |       |                 |   |                    |   |
|------------------|----------------------------------------------------------------------------------------------------|-------|-----------------|---|--------------------|---|
| Plant Structure  | Collapse<br>IED Compare<br>IEC 61850 Configuration<br>IED Summary<br>Account Management<br>Import<br>Export<br>Read from IED<br>Write to IED<br>Ukravite hol ED |       |                 |   |                    |   |
|                  | New 7                                                                                                    | Gener | 8               | • | XX Voltage Level 9 |   |
|                  | Delete<br>Rename                                                                                                    | Creat | e from Template |   | ]                  | 2 |
|                  | Properties                                                                                                    |       |                 |   |                    |   |

- 10. Right click on Voltage Level
- 11. New
- 12. General
- 13. Bay

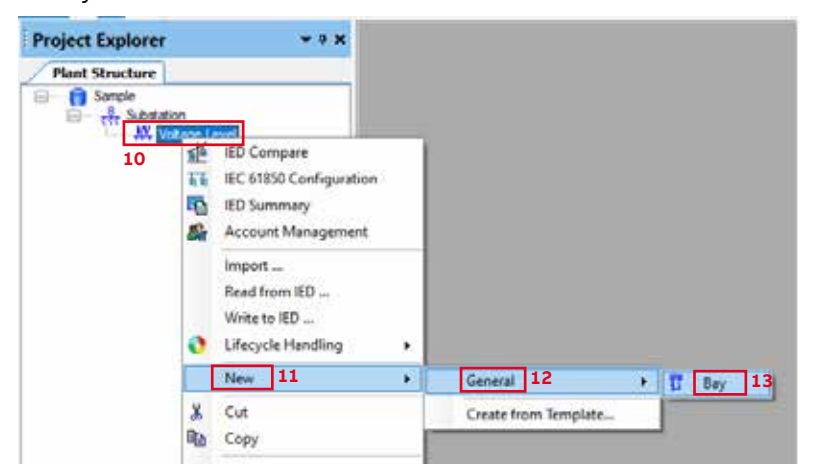

#### Step 4: Insert a new device

- 1. Right click on Bay
- 2. New
- 3. LV Circuit Breaker IEDs
- 4. Ekip Com IEC61850

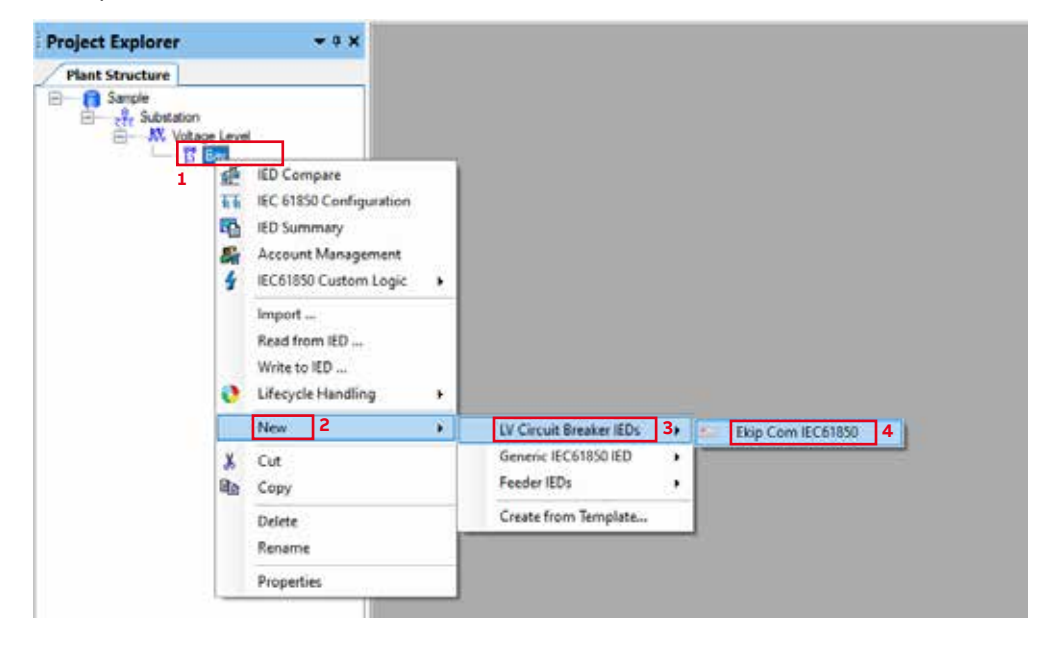

#### 5. Follow the steps in the image below

| Ekip Com IEC61850 - Configuration mode selection                             | page X   |
|------------------------------------------------------------------------------|----------|
| Ekip Com IEC61850 Configuration Wizard<br>Configuration mode selector page   | -        |
| This wizard helps you to create<br>configuration for your IED. Configuration | on       |
| Configuration mode                                                           |          |
| Ekip Com IEC61850 SW Version >=                                              | 3.04     |
| O Ekip Com IEC61850 SW Version <=                                            | 2.xx (IC |
| Carol                                                                        | Net > 5  |

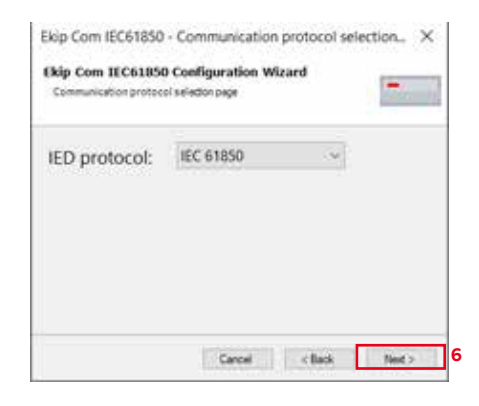

Enter chosen IP address in static IP of IEC61850 module in Ekip Connect.

| Port:                                                                   | Ethernet por                    | t                         | ~      |  |
|-------------------------------------------------------------------------|---------------------------------|---------------------------|--------|--|
| IP address: 7                                                           | 192 , 168 .                     | 1 . 55                    |        |  |
|                                                                         |                                 |                           |        |  |
|                                                                         | Cancel                          | < Back                    | Next > |  |
|                                                                         |                                 |                           |        |  |
| kip Com IEC61850<br><b>kip Com IEC61850</b><br>IEC 63850 version select | - IEC 61850 ve<br>Configuration | rsion selection<br>Wizard | ×      |  |

| Ekip Com IEC618<br>Communication confi | 50 Configuration Wizard<br>guiation complete | -  |
|----------------------------------------|----------------------------------------------|----|
| Communicat                             | ion configuration is n                       | ow |
|                                        |                                              |    |

#### Step 5: Dealing with the Technical Key

Change Technical Key so that it is the same as tag name of device.

| 0            | bject Properties           | <b>→</b> ₽ ×                    |
|--------------|----------------------------|---------------------------------|
| •            | <b>≜</b> ↓ □               |                                 |
| v            | [000] Appearance           |                                 |
|              | Caption                    | Ekip Com IEC61850               |
|              | Description                | Low Voltage Air Circuit Breaker |
| $\mathbf{v}$ | [020] Addresses            |                                 |
|              | IP Address                 | 192.168.8.20                    |
|              | IP-GATEWAY                 | 0.0.0.0                         |
|              | IP-SUBNET                  | 255.255.255.0                   |
| $\sim$       | [030] Communicat           | ion Control                     |
|              | Connection Type            | Fixed                           |
| $\mathbf{v}$ | [080] Authentication       | on                              |
|              | Is Authentication Disabled | True                            |
|              | Is Password used           | False                           |
|              | Password                   |                                 |
| $\mathbf{v}$ | [100] SCL Informa          | tion                            |
|              | Configuration Version      | 1.0                             |
|              | IED Type                   | Generic IED                     |
|              | Manufacturer               | ABB                             |
|              | SCL data model             | Edition 1                       |
|              | Technical Key              | AA1J1Q01A1                      |
| $\mathbf{v}$ | [300] Configuratio         | n Version                       |
|              | Last modified              | 2022-02-03 14:57                |
|              | System                     | DESKTOP-LM51M2M                 |
|              | Version                    | 2                               |
|              |                            |                                 |

# Step 6: Enability of IEC 61850 Configuration engineering

- 1. Tools
- 2. Options
- 3. IEC 61850 Configuration
- 4. IEC 61850 Configuration engineering mode enable
- 5. OK

Local Server\Sample - PCM600 64-bit

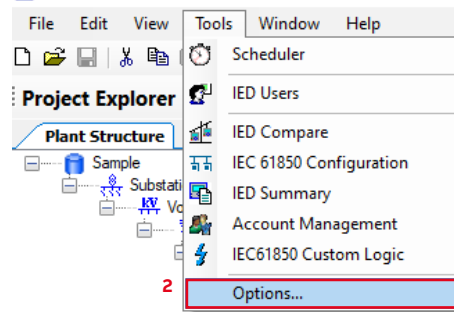

#### Options

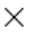

| Options     Options     Application Configuration     Disturbance Handling     Rexible Product Naming     IEC 61850 Configuration     Log Configuration     Customized Menus     Template Settings     Category Manager     Language Settings     Security Settings     User Manager | Engineering       Miscellaneous         ✓       IEC 61850 configuration engineering mode enabled       4         Selecting this option will enable usage of the IEC 61850 Configuration tool of PCM600 and restrict further SCD file imports from other IEC 61850 system configuration tools.       Automatic LNode creation enabled         When this option is selected PCM600 creates automatically LNodes to the Substation section of the SCL file whenever new functions are created in PCM600. |
|----------------------------------------------------------------------------------------------------|----------------------------------------------------------------------------------------------------|
| Export Import                                                                                                    | 5 OK Cancel                                                                                                    |

#### Step 7: Rename Ekip Com IEC61850

For ease of use and to distinguish Ekip Com IEC61850 devices, they can be renamed by a right click on Ekip Com IEC61850, according to the tag name.

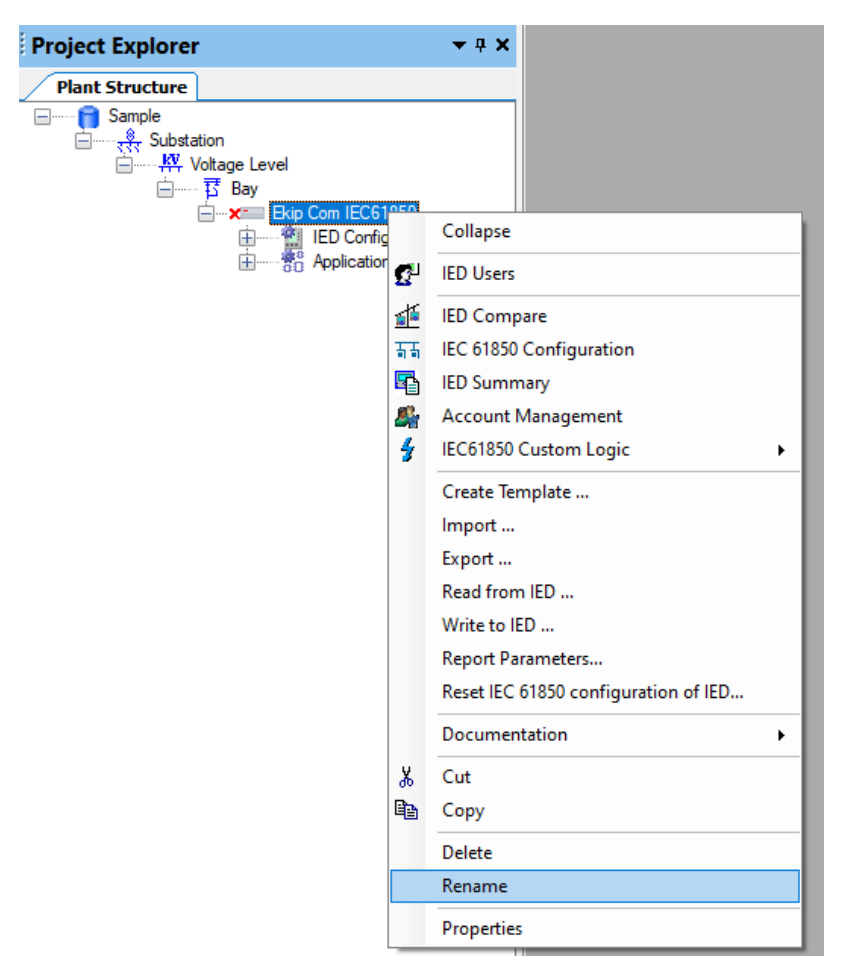

#### Step 8: Download the created IEC61850 settings from PCM600 to the device

- 1. Right click on Ekip Com IEC61850 (the name of which has been changed to distinguish between circuit breakers)
- 2. IEC 61850 Custom logic
- 3. IEC 61850 Custom logic

| Project Explorer | <b>→</b> ‡ X            |   |   |                         |
|------------------|-------------------------|---|---|-------------------------|
| Plant Structure  |                         |   |   |                         |
| 📋 Sample         |                         |   |   |                         |
| Substation       | Lovel                   |   |   |                         |
|                  | ay                      |   |   |                         |
| 4                | Collapse                |   |   |                         |
| G                | IED Users               |   |   |                         |
| <u>1</u>         | IED Compare             |   |   |                         |
| 보관               | IEC 61850 Configuration |   |   |                         |
| <b>S</b>         | IED Summary             |   |   |                         |
| <u> Si</u>       | Account Management      |   |   |                         |
| 4                | IEC61850 Custom Logic 2 | • | 4 | IEC61850 Custom Logic 3 |
|                  | Create Template         |   | - |                         |
|                  | Import                  |   |   |                         |
|                  | Export                  |   |   |                         |
|                  | Read from IED           |   |   |                         |
|                  | Write to IED            |   |   |                         |
|                  | Report Parameters       |   |   |                         |

IEC61850 Custom Logic can be found at the top, in the File Menu bar.

#### 4. Open IEC61850 Custom Logic

#### 5. Write to IED

| 4  | Edit<br>Remove            | ONE - 1EC61850 Custom Logic                      |
|----|---------------------------|--------------------------------------------------|
|    | Write to IED              | Sector Contraction of the                        |
| 5  | Read from IED             | File name: - C.\PCMDataBases\EMax2\ONEOhurch.cid |
| Y  | Open file<br>Save file    |                                                  |
| 4  | Advanced view             |                                                  |
| 10 | Application Configuration | n                                                |

#### 6. Choose the correct network interface:

| 7. Write           |                                           |          |
|--------------------|-------------------------------------------|----------|
| Write to IED       |                                           | $\times$ |
| Network interface: |                                           | $\sim$   |
| Module ip address: | 192 . 168 . 8 . 20 Module port number: 69 |          |
| Filename:          | C:\PCMDataBases\EMax2\ONEChurch.cid       | 6        |
|                    |                                           |          |
|                    | Write                                     |          |
|                    |                                           |          |

Repeat the procedure from Step 4 to Step 7 for each LV device in the electrical network.

#### Step 9: Set GOOSE messages

- 1. Right click on Bay
- 2. IEC 61850 Configuration

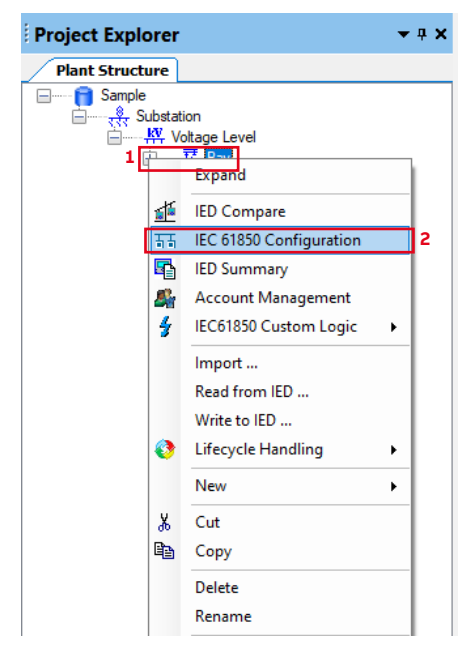

A new window will appear. There are 3 kinds of GOOSE messages:

- Bftrip : for Back up protection
- Interlock: for CB. Status (Open, Close)
- Protection: For protection signalling
- 3. GOOSE controls
- 4. Change APP ID and MAC Address

Note: The APP ID and Mac Address must be changed. Each one should be unique. The Mac Address cannot be 0. Press enter to acquire the change and press save each time after finishing.

- 5. Cross-check the GOOSE messages according to the signalling matrix
- 6. Save

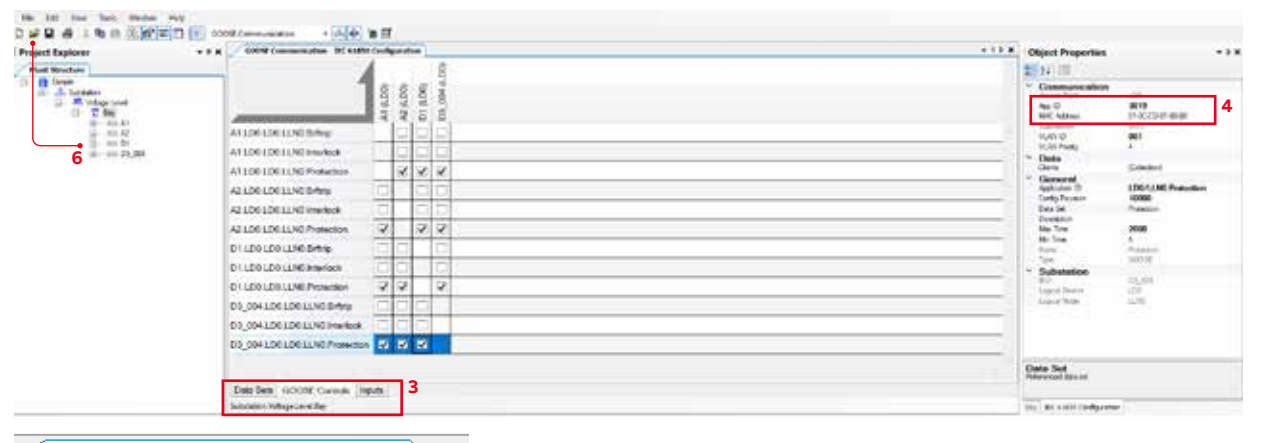

#### GOOSE Communication - IEC 61850 Configuration Receiving 004 (LD0) side (LD0) (LD0) (LDO) Ł A2 a 5 A1.LD0.LD0.LLN0.Brftrip A1.LD0.LD0.LLN0.Interlock ✓ ✓ ✓ A1.LD0.LD0.LLN0.Protection A2.LD0.LD0.LLN0.Brftrip A2.LD0.LD0.LLN0.Interlock ~ ~ ~ A2.LD0.LD0.LLN0.Protection D1.LD0.LD0.LLN0.Brftrip D1.LD0.LD0.LLN0.Interlock ✓ ✓ ~ D1.LD0.LD0.LLN0.Protection D3\_004.LD0.LD0.LLN0.Brftrip D3 004.LD0.LD0.LLN0.Interlock D3\_004.LD0.LD0.LLN0.Protection $\checkmark$ ✓ ~

As shown, the left side of the Goose Communication is the Sender side and represents the Out side of the signalling Matrix while the Up side is the receiving side and represents the In side of the signalling Matrix. In this example, Circuit Breaker A1 is sending a Protection Signal to Circuit Breakers A2, D1 and D3\_4.

Sending side

#### Step 10: Program the GOOSE messages

This step allows you to define which kind of GOOSE messages each device receives.

- 1. Right click on device that should receive the message
- 2. IEC 61850 Custom logic
- 3. IEC 61850 Custom logic

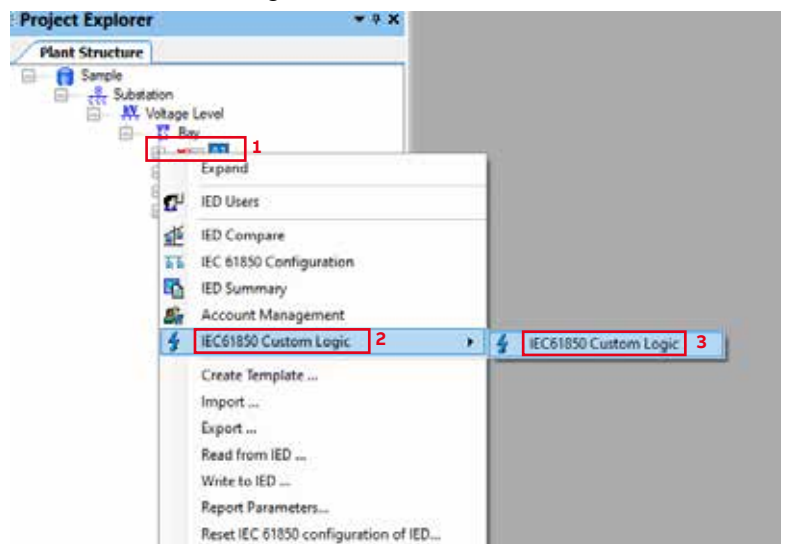

- 4. Click on IEC61850 Custom Logic at the top, in the File Menu bar
- 5. Edit, now select Edit to access a new window

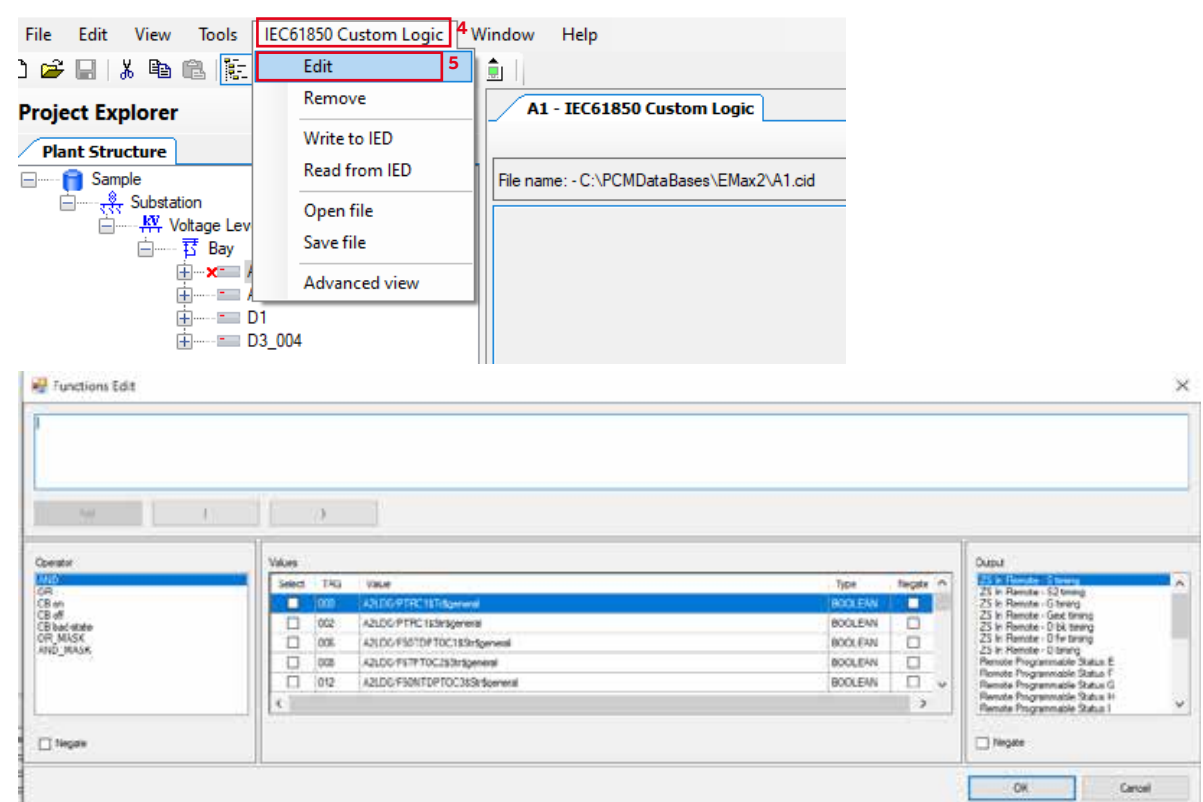

Interfacing between PCM and Ekip Connect 3

| РСМ                            | Ekip connect 3        |
|--------------------------------|-----------------------|
| PRGOUTGGIO1\$ST\$Ind1\$general | Programmable Status A |
| PRGOUTGGIO1\$ST\$Ind2\$general | Programmable Status B |
| PRGOUTGGIO1\$ST\$Ind3\$general | Programmable Status C |

#### Important to understand

| РСМ      | Definition                                        |
|----------|---------------------------------------------------|
| Values   | OUT of Signalling Matrix (message sent)           |
| Output   | IN of Signalling Matrix (message received)        |
| Operator | Operating function applied to transmitted message |

- 6. Enter Operator, Values and Output
- 7. Add
- 8. OK

| _   |       |      |   |     |     |     |  |
|-----|-------|------|---|-----|-----|-----|--|
| 23  | 10.00 |      | 1 |     | 2.4 | ce. |  |
| 100 |       | nc i |   | 15- | 20  | εr. |  |

| Add         I         J           Add         I         I <th></th> <th></th> <th></th> <th></th> <th></th> <th></th> <th></th> <th></th> <th></th> <th></th> <th></th> <th></th>                                                                                                    |      |                                                           |     |        |    |         |                   |            |      |        |   |       |
|----------------------------------------------------------------------------------------------------|------|-----------------------------------------------------------|-----|--------|----|---------|-------------------|------------|------|--------|---|-------|
| Z         Add         1         1         25 In Render: - 15 series           state         Select: TA5         Value         Tipe         Neget: Allow PRS0/T050018+c/38/V/W         200 Select: Allow PRS0/T050018+c/38/V/W         25 In Render: - 15 series         25 In Render: - 15 series                                                                                                    |      |                                                           |     |        |    |         |                   |            |      |        |   |       |
| Add         I         I                                                                                                    |      |                                                           |     |        |    |         |                   |            |      |        |   |       |
| Ade         I         Outcom           Select TA5         Value         Tope         Negative         Select TA5         Value         Select TA5         Value         Selec                                                                                                    |      |                                                           |     |        |    |         |                   |            |      |        |   |       |
| Ade         I         Outcom           Ade         I         I         I           Main         Select         TAGE         Tage         Negative         Select         Tage         Negative         Select         Select <td< td=""><td></td><td></td><td></td><td></td><td></td><td></td><td></td><td></td><td></td><td></td><td></td><td></td></td<>                                                                                                    |      |                                                           |     |        |    |         |                   |            |      |        |   |       |
| Z         Add         I         J           Add         I         I <td></td> <td></td> <td></td> <td></td> <td></td> <td></td> <td></td> <td></td> <td></td> <td></td> <td></td> <td></td>                                                                                                    |      |                                                           |     |        |    |         |                   |            |      |        |   |       |
| Add         I         J           Add         I         I <td></td> <td></td> <td></td> <td></td> <td></td> <td></td> <td></td> <td></td> <td></td> <td></td> <td></td> <td></td>                                                                                                    |      |                                                           |     |        |    |         |                   |            |      |        |   |       |
| Add         I         J           Add         I         I <td></td> <td></td> <td></td> <td></td> <td></td> <td></td> <td></td> <td></td> <td></td> <td></td> <td></td> <td></td>                                                                                                    |      |                                                           |     |        |    |         |                   |            |      |        |   |       |
| Add         I         J           Add         I         J           Select         TAS         Value         Toole         Negative         Select         Toole         Negative         Select         Select         <                                                                                                    |      |                                                           |     |        |    |         |                   |            |      |        | _ | _     |
| Add         I         I           Select         Table         Table                                                                                                    |      |                                                           |     |        |    |         |                   |            |      |        | - | 7     |
| Válkes         Dúblid           Seiscr         TAS         Válkes           IIII         ÁSLGO (1000 10 000 10 000 1000000                                                                                                    |      |                                                           |     |        |    |         |                   |            | 0    |        |   | Add   |
| date date date Constraint Constraint Constra |      | 1412117                                                   |     |        |    |         |                   |            |      |        |   |       |
| E         TH         ACCONTROLOGING         COLONIC         COLONIC <thcolonic< th="">         COLONIC         COL</thcolonic<>                                                                                                    | _    | 25 In Renote - 2 timing                                   | 2   | Becate |    | Toe     |                   | Value      | TAS  | Salart |   |       |
| tae         005         A2L00 PR30/JTGG015Ho35stWa         B00LEAN         25 In Bands - Gast time;           X         005         A2L00 PR30/JTGG015Ho35stWa         B00LEAN         25 In Bands - Gast time;           X         004         A2L00 PR30/JTGG015Ho45stWa         B00LEAN         25 In Bands - Gast time;           004         A2L00 PR30/JTGG015Ho45stWa         B00LEAN         Renote Plogramada Strategies           005         A2L00 PR30/JTGG015Ho45stWa         B00LEAN         PR00/PG017FG015Ho45stWa           005         A2L00 PR30/JTGG015Ho45stWa         B00LEAN         PR00/PG017FG015Ho45stWa           C         C         Renote Plogramada Strategies         Renote Plogramada Strategies                                                                                                    |      | 23 in Renote - 52 timing<br>25 in Renote - Gitewing       |     |        | м  | BOOLEMI | TTOGO THE HEAVE   | 401.00.000 | 1818 |        |   |       |
| Max         Bit Intercent         Bit Intercent                                                                                                    |      | 25 In Renote - Gent tering<br>25 In Renote - D bit tering | 11  | 0      | N. | BOOLEAN | JTGGID19ne39eW#   | A2L00.PR   | 620  | 1      |   | de.   |
| Cost Adjointed Server     Cost Adjointed Server     Cost Adjointe      |      | 25 In Renote - Dife terring                               |     | 0      | 61 | BOOLEAN | /T0GO19nol\$eVa   | 421.00 PR  | 622  |        |   | X Ser |
| C 425 A2L06/PG0UT06015He858EV8 B00LEAN V Bende Pogematie 32<br>C 5 Pende Pogematie 32<br>Pende Pogematie 32<br>Pende Pogematie 32                                                                                                    | 15   | Renote Programmable Status I                              |     |        | N  | ROOLEAN | /TSGI01tin/StarVa | A2L00.PR   | 024  |        |   | on -  |
| C Parcele Programmatic Sta                                                                                                    | 15   | Rende Programable Status 5<br>Rende Programable Status G  | . I |        | N  | BOOLEAN | /T0G/D19hd6seV#   | A21,00/PR  | 62%  |        |   |       |
|                                                                                                    | 1.11 | Periote Programmable Status M                             |     | >      |    |         |                   |            |      | c      |   |       |
|                                                                                                    |      |                                                           | 6   |        | _  |         |                   |            |      | -      |   |       |
| ate                                                                                                    |      | and an internal                                           | ۲U  |        |    |         |                   |            |      |        | 0 |       |

# Example

- 1. Two supply sources (GEN2.1,GEN2.2) are feeding the plant
- 2. A1, A2 are circuit breakers with Directional protection

3. D1, D11 are circuit breakers with S protection.

The Signalling Matrix and single-line diagram with Probable Fault Points and signalling directions are shown in the figure below.

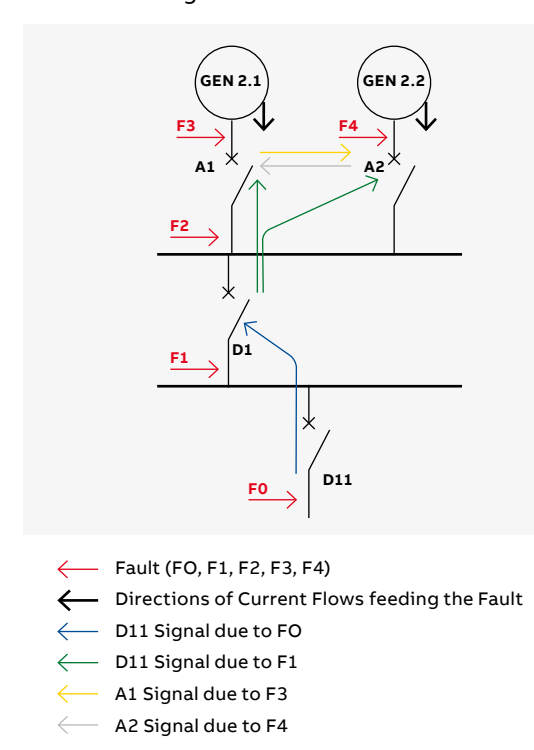

| _  |     |    |    |    |    |    |     |    |
|----|-----|----|----|----|----|----|-----|----|
|    |     |    |    |    | 0  | ut |     |    |
|    |     |    | А  | 1  | A  | 12 | D11 | D2 |
|    |     |    | FW | BW | FW | BW | S   | S  |
|    | A 1 | FW |    |    |    | ٠  | •   |    |
|    | AI  | BW |    |    |    |    |     |    |
|    |     | FW |    | ٠  |    |    | ٠   |    |
| IN | AZ  | BW |    |    |    |    |     |    |
|    | D1  | S  |    |    |    |    |     | ٠  |
|    | D11 | S  |    |    |    |    |     |    |
|    |     |    |    |    |    |    |     |    |

Considering Fault F0 as shown in the single-line diagram below, the current flows from G1 and G2 to feed the fault. D11 should trip and send a signal to D1.

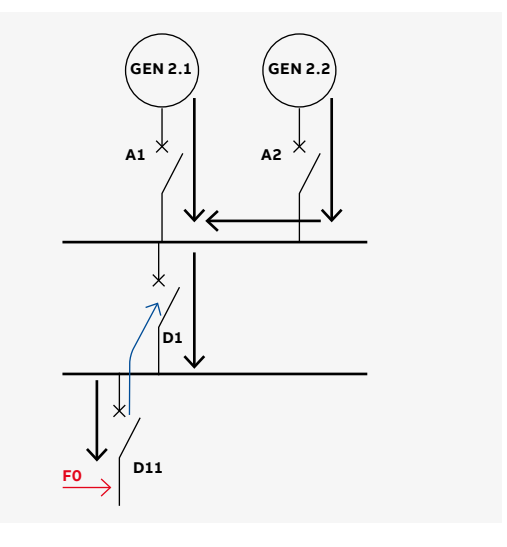

#### To assign the Signal input to D1:

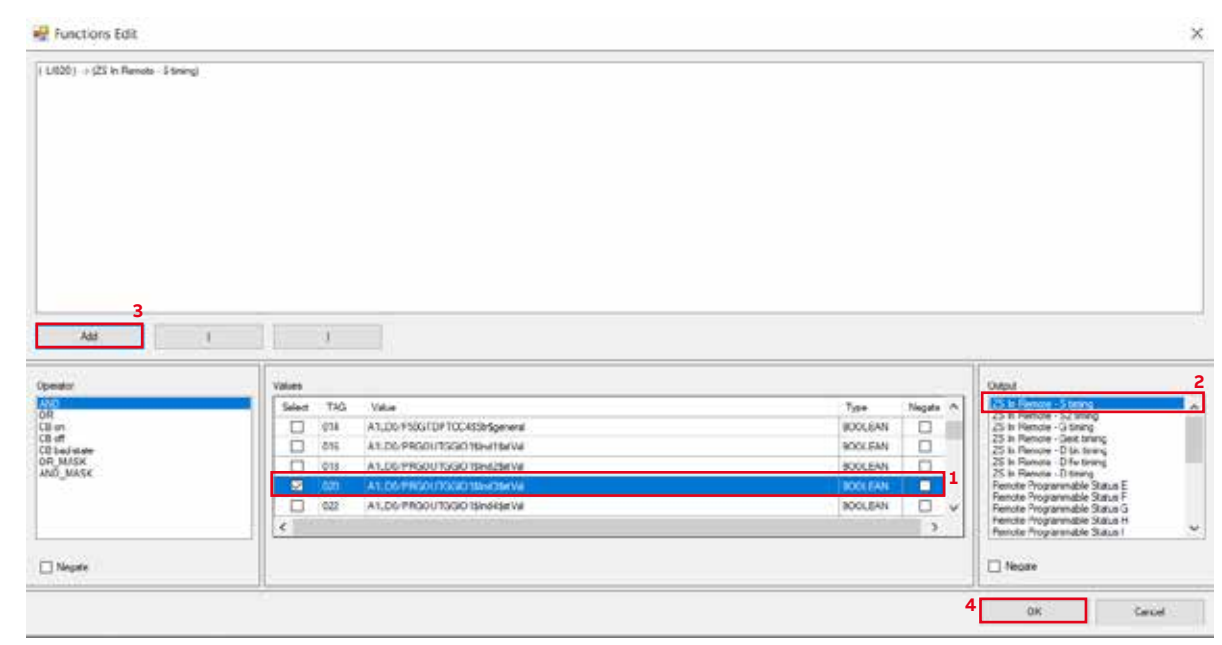

## **Test procedure**

**Scope:** check whether the locking signals sent by the tested circuit breaker are correct in the case of a fault with zone logic discrimination feature active. The procedure will be implemented by using Ekip Connect 3.

## Preliminary settings

The recorded Ekip Connect value is given below for each specific event:

- Status ZS IN Remote H S In = BE02
- Status ZS IN Remote H D FW In = BE40
- Status ZS IN Remote H D BW In = BE20

#### Ekip Signalling 4k

Comply with the instructions in this section if Ekip Signalling 4k is installed in the device. A general example about how to program the Signalling 4k Outputs is given below:

- 1. Modules
- 2. Signalling
- 3. O1
- 4. Connection type Normally Open
- 5. Self-latching On
- 6. Signal source click on the three dots
- 7. Custom
- 8. Status ZS IN Remote H D FW In (BE40)
- 9. OK
- 10.Apply

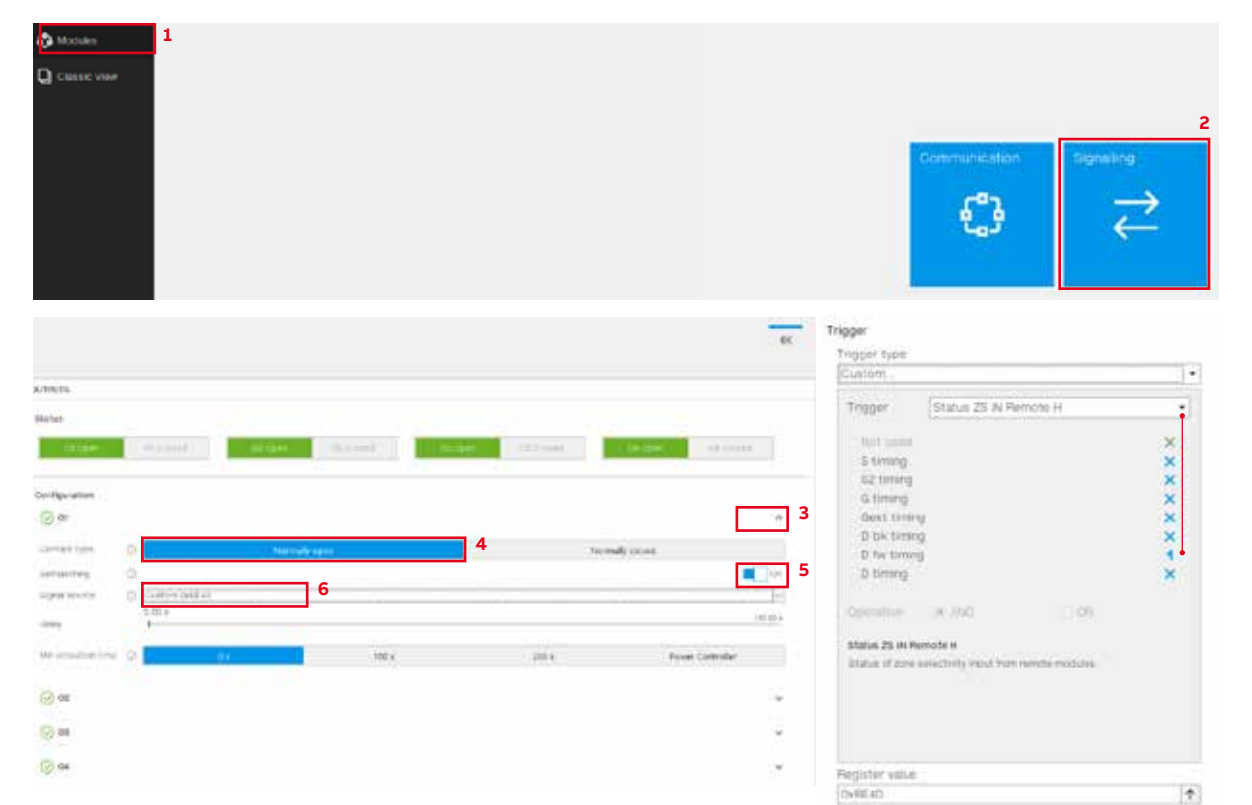

A general setting for one circuit breaker is given below as a standard example.

|                 | 0 01 | 0 02 | O 03 |
|-----------------|------|------|------|
| Circuit breaker | BE40 | BE20 | BE02 |

#### Ekip Signalling 10k-1

There is no need to install an external Ekip Signalling 10k device. It can be set and checked from the Outputs page.

A brief example about how to program Signalling 10k-1 Outputs is given below:

- 1. Classic View
- 2. Programmable Status and Outputs
- 3. Outputs

- 4. (10k-1) Out1 parameters
- 5. Contact type Normally open
- 6. Latched ON
- 7. Signal Source click on the 3 dots
- 8. Custom
- 9. Status ZS IN Remote H S In (BE02)
- 10.OK
- 11. Apply

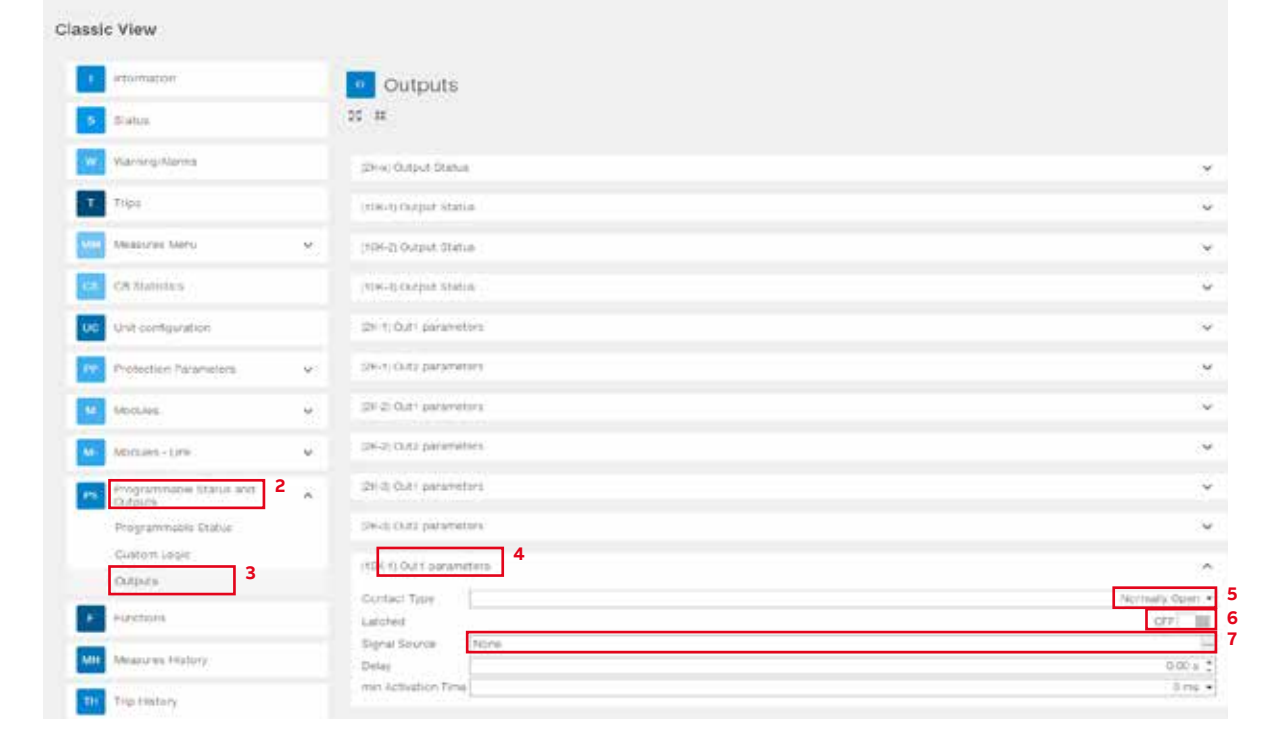

| nigger         | Status 25 IN Remote H                  |     |
|----------------|----------------------------------------|-----|
| There is an    | 4 11                                   |     |
| E Smith        |                                        |     |
| 102 tening     |                                        | 9 🗙 |
| Gilming        | 20                                     | ×   |
| God tim        | ing                                    | ×   |
| D 64 tim       | ing                                    | ×   |
| D tw tim       | ng                                     | ×   |
| D unueg        |                                        | ×   |
| NACIMAN)       | CRIMINE CONTRACTOR                     |     |
| tation (c) and | Remote H                               |     |
| thatus of 259  | e beautivity input them remote modules | 1   |
|                |                                        |     |
|                |                                        |     |
|                |                                        |     |
|                |                                        |     |
| gister valu    | <i>a</i> .                             |     |
| 10000          |                                        |     |

All the settings for one circuit breaker are given below, as a standard example.

|                 | OUT1 | OUT2 | OUT3 |
|-----------------|------|------|------|
| Circuit breaker | BE02 | BE40 | BE20 |

#### Example with 10 Circuit breakers:

A brief explanation is given about the network below, with a with table showing the signalling setting using the 4K

- F0, F1, F2, F3, F4, F5, F6, F7, F8, F9  $\rightarrow$  fault probability
- A1, A2, A3, A4  $\rightarrow$  circuit breakers with Directional protection
- GEN 2.1, GEN 2.2, GEN 2.3, GEN 2.4  $\rightarrow$  power supply
- D1, D2, D3\_002, D4, D3\_004, D11 → circuit breakers with S protection

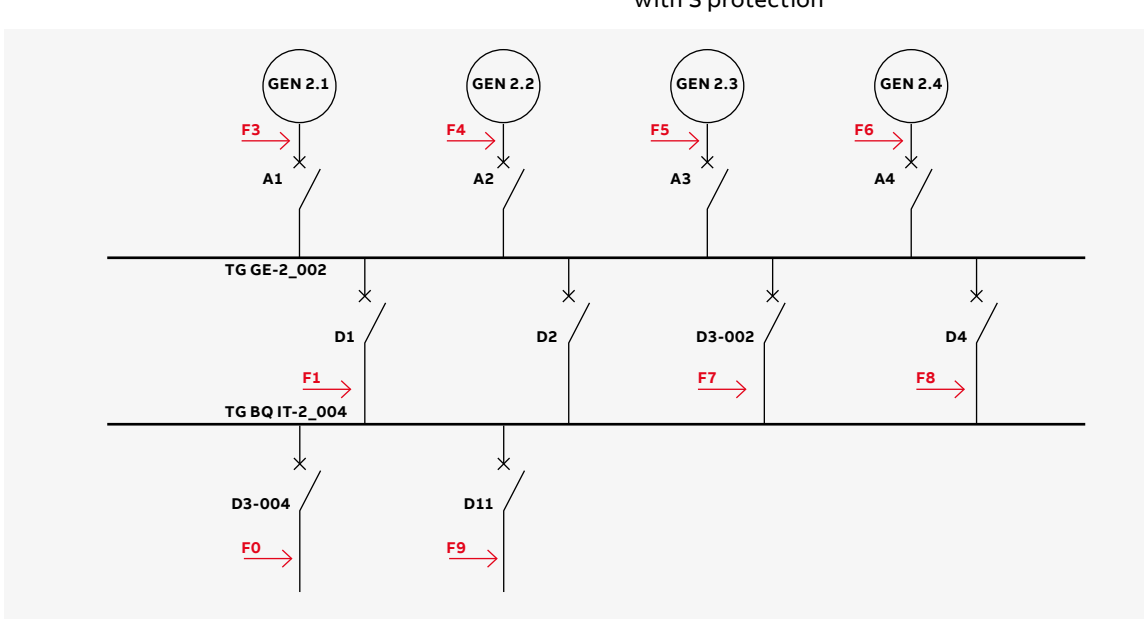

| Circuit breaker | 0 01 | 0 02 | O 03 |
|-----------------|------|------|------|
| A1              | BE40 | BE20 | BE02 |
| A2              | BE40 | BE20 | BE02 |
| A3              | BE40 | BE20 | BE02 |
| D1              | -    | -    | BE02 |
| D2              | -    | -    | BE02 |
| D3_002          | -    | -    | BE02 |
| D4              | -    | -    | BE02 |
| D11             | -    | -    | BE02 |
| D3_004          | -    | -    | BE02 |

## Test with fault simulation sequence

Inject the digital signal that simulates the fault into the release to find out whether tripping in the tested unit is correct.

#### Test area

1. Tools

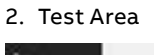

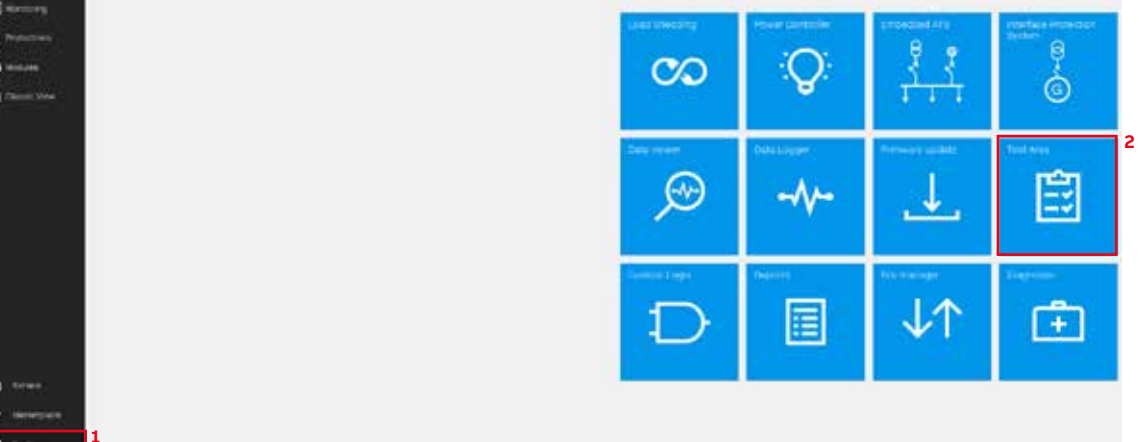

3. Add Test Session

| Area Test                                               |             |               |             |                     |
|---------------------------------------------------------|-------------|---------------|-------------|---------------------|
| 3 + Add test session + E                                | recute test | + Execute ter | It sequence | + Execute trip test |
| TEST SESSIONS                                           |             |               |             |                     |
| DEFAULT SESSION<br>à feat<br>Tast benaine le emans 1    | - 1746 2000 |               |             |                     |
| 4 Fill in the data                                      |             |               |             |                     |
| 5. OK                                                   |             |               |             |                     |
| 5. OK<br>Add new test session                           |             |               | x           |                     |
| 5. OK<br>Add new test session                           |             |               | ×           |                     |
| 5. OK<br>Add new test session                           |             |               | ×           |                     |
| Add new test session                                    |             |               | ×           |                     |
| Add new test session           Name           Location  |             |               | ×           |                     |
| S. OK Add new test session Name Location Customer       |             |               | ×           |                     |
| Add new test session  Name Location  Customer  Operator |             |               | ×           |                     |

6. Add Test

| 7. Fill the data<br>8. OK | 3 |    |        |
|---------------------------|---|----|--------|
| Test name                 |   |    |        |
| Test name<br>BackWard     |   |    |        |
|                           |   |    |        |
|                           | 8 | ок | Cancel |

- 9. Phase change mode balanced at 120°
- 10. Shows relative amplitudes
- 11. Same amplitudes for currents
- 12. Same amplitudes for voltages
- 13. Select Relative amplitude for currents and voltages
- 14. Select phase for currents and voltages

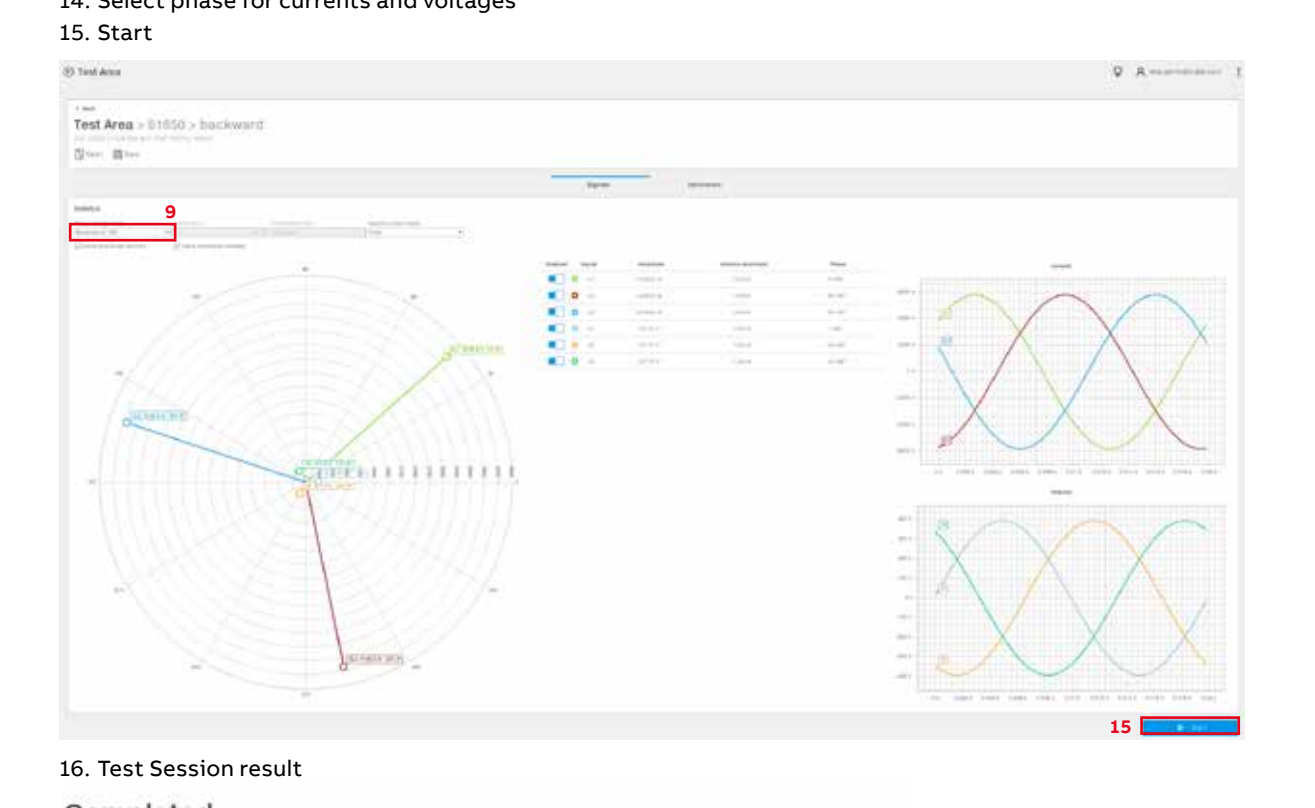

#### Completed

| 10:04:09 | 0       | evaluating test preconditions           |  |
|----------|---------|-----------------------------------------|--|
| 10:04:09 | $\odot$ | Opening test session                    |  |
| 10:04:11 | $\odot$ | injecting signal waveforms              |  |
| 10:04:11 | $\odot$ | Start text.                             |  |
| 10:04:12 | $\odot$ | Protection D Backward tripped in 130 ms |  |
| 0.04.12  | $\odot$ | Stop test.                              |  |
| 21.80-01 | 0       | Close test session.                     |  |

#### 17. Save file in a specific folder

#### **Suggested Test Session conditions**

| Test | Signal | Relative<br>amplitude | Phase   | Power<br>Direction |
|------|--------|-----------------------|---------|--------------------|
| 1    | IL1    | 2.50In                | 30.00°  | Backward           |
|      | V1     | 1.00Un                | 0.00°   | -                  |
| 2    | IL1    | 2.50In                | -30.00° | Forward            |
|      | V1     | 1.00Un                | 0.00°   |                    |

Using the Test feature in the Ekip connect software define a test current that simulates the fault. The value of this current must be higher than the protection settings (at least +20%) and the angle between voltage and current must be defined according to the fault direction.

Note:

- To recognize the power direction, the phase difference between I and V
- must be higher than the minimum angle of direction set in D protection.
  It is backward if the phase is 30.00°, considering the voltage with reference to the current

#### Locking Signal check

Check the Signalling 4K or Signalling 10k-1 Outputs status to make sure, in all the connected release units, that the state of the sent and received messages is correct.

In the case of Ekip Signalling 4k, you can see this directly on the device without using Ekip Connect, by checking the status of its leds.

Each output refers to the messages programmed in in the section on Ekip Signalling 4k.

In the case of Ekip Signalling 10k-1:

- 1. Classic View
- 2. Programmable Status and Outputs
- 3. Ouputs
- 4. (10K-1) Output Status

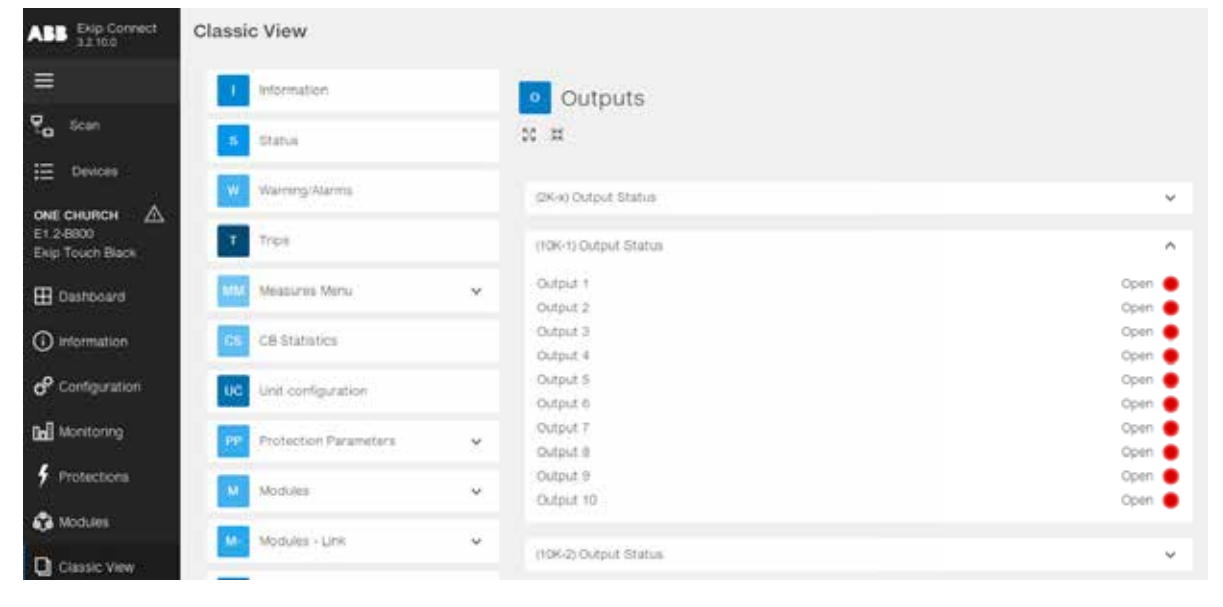

Each output refers to the messages programmed in the section on Ekip Signalling 10k-1. To reset the Ekip Signalling 4k and 10k-1 contacts click on Signal Reset from the classic view or press and hold the i button on the HMI for at least 5 sec.

ABB S.p.A. Electrification Business Area Smart Power Division 5, Via Pescaria I-24123 Bergamo - Italy Phone: +39 035 395.111

#### new.abb.com/low-voltage

We reserve the right to make technical changes and modify the contents of this document without prior notice. With regard to purchase orders, the agreed particulars shall prevail. ABB AG declines all and every liability for potential errors or possible lack of information in this document. We reserve all rights to this document and to the subject matter and illustrations contained therein. All reproduction, disclosure to third parties or utilization of these contents – in whole or in part – is forbidden without the prior written consent of ABB AG. Copyright© 2022 ABB All rights reserved